## 國際博碩士論文全文資料庫

**Digital Dissertation Consortium** 

Oct. 2022

· 201101

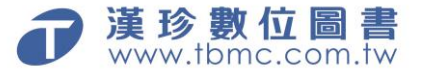

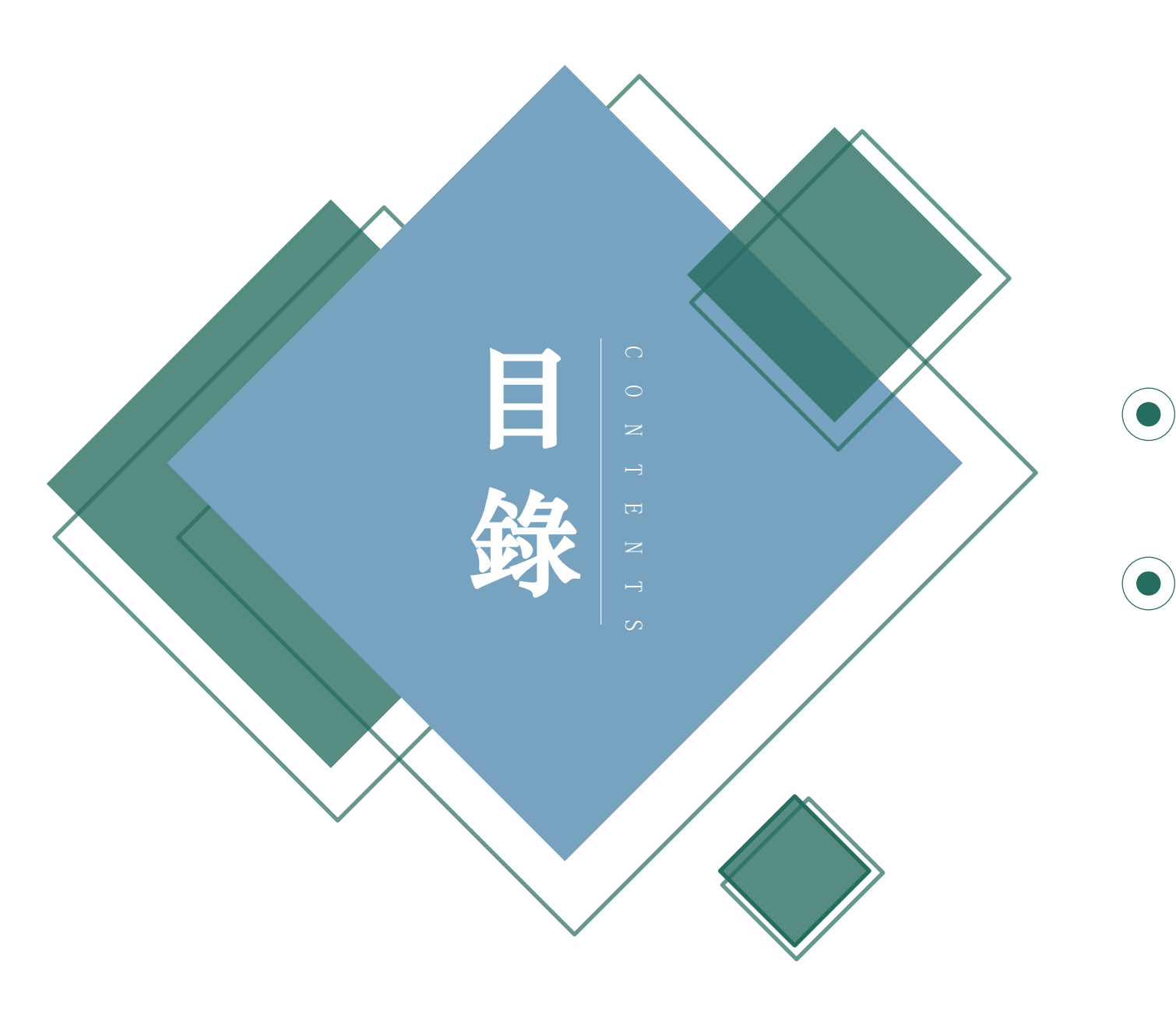

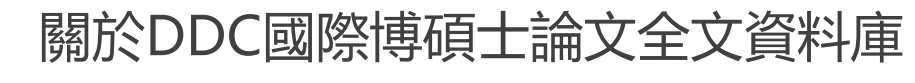

About 、關於PQDT、資料庫特色

**平台介紹** 新功能、新舊平台比較

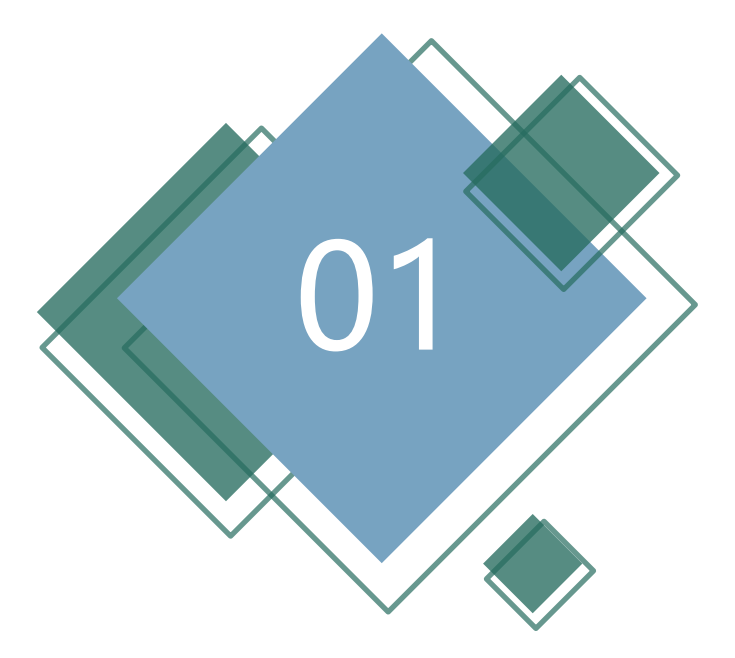

# 資料庫介紹

#### 關於DDC國際博碩士論文全文資料庫、PQDT資料收錄、資料庫特色、新舊平台比較

#### 關於DDC國際博碩士論文全文資料庫

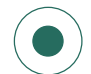

- DDC國際博碩士論文全文資料庫2001年 成立迄今,已超過10個年頭,累積之全 文論文篇數已達28萬本以上,每年新增 約10,000篇論文,涵蓋各學科領域,對 於學位論文的撰寫,及研究文獻資料的蒐 集,極有助益。
- 截至目前為止已有超過100所港、台高等 教育單位成為會員

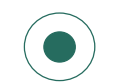

2022年會員購置基本數量

- 新會員: 170本
- 舊會員: 154本

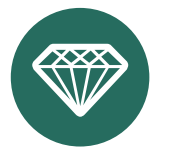

**共建共享模式**: 會員於參加年度期間, 可 使用聯盟內所有論文; 若退出聯盟後, 僅 能使用其「參加年度期間」聯盟所訂購之 論文, 不得使用其「未參加年度」聯盟所 購置之論文。

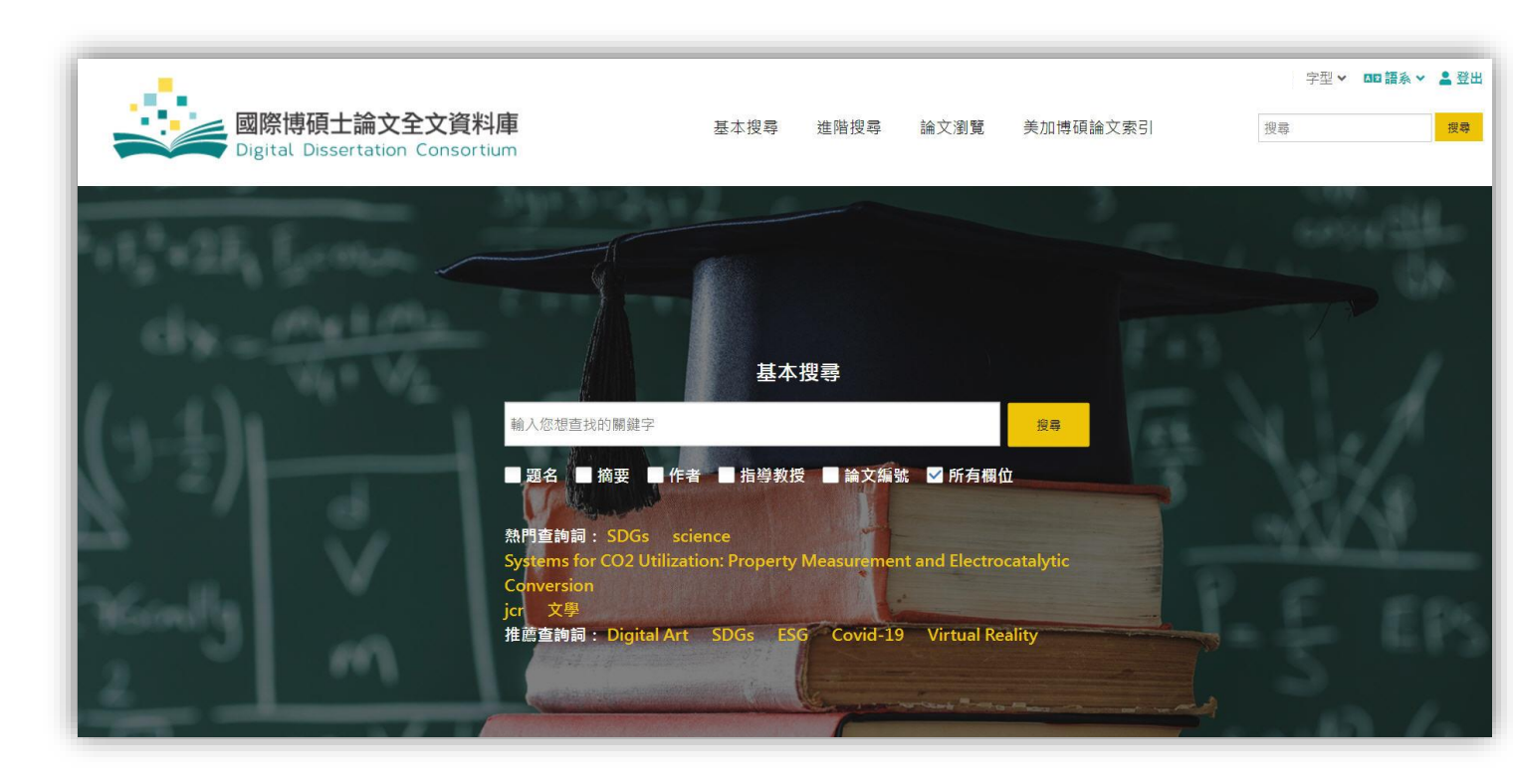

## PQDT資料收錄

- 收錄1,000多所國際知名大專院校之博碩士論文索引及摘要,以美國和加拿大 之論文為最大宗
- 收錄551+萬筆論文索摘,每年持續新增10萬筆索摘
- 多數1997年後發表之論文,提供前24頁預覽,方便讀者過濾所需內容
- 涵蓋主題:理、工、農、文、法、商等各類學科,特別有助於跨領域的研究
- 於 ProQuest 平台,可與期刊資料庫整合檢索,更容易掌握研究趨勢
- Open Access 論文全文, 現已經有3萬篇全文可以直接連結開啟閱讀
- 特色資源:中國大陸高校學位論文英文檢索摘要

#### PQDT特色資源: 中國大陸高校論文索摘

ProQuest 於 2012年6月起與中國高等教育文獻保障系統(China Academic Library & Information System, CALIS) 合作,收錄中國大陸超過100所高校學位論文英文索引摘要,目前已上線42萬多篇,並將每年新增新出版之中國博碩士論文摘要。

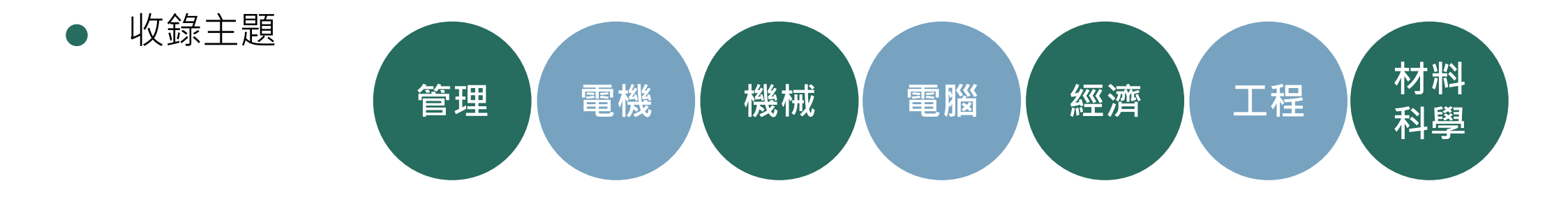

大陸重點高校論文收錄篇數 (2021年9月之統計數字,依收錄數量排序)

| 清華大學 (32,338)   | 四川大學 (14,435)          | 浙江大學 <b>(6,093)</b>   |
|-----------------|------------------------|-----------------------|
| 武漢大學 (29,442)   | 華中科技大學 <b>(13,844)</b> | 北京師範大學 <b>(5,567)</b> |
| 東北大學 (21,050)   | 武漢理工大學 <b>(12,288)</b> | 復旦大學 (5,551)          |
| 大連理工大學 (14,916) | 天津大學 (10,557)          | 北京大學 (4,638)          |

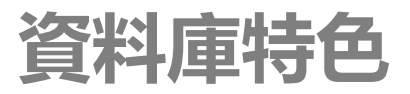

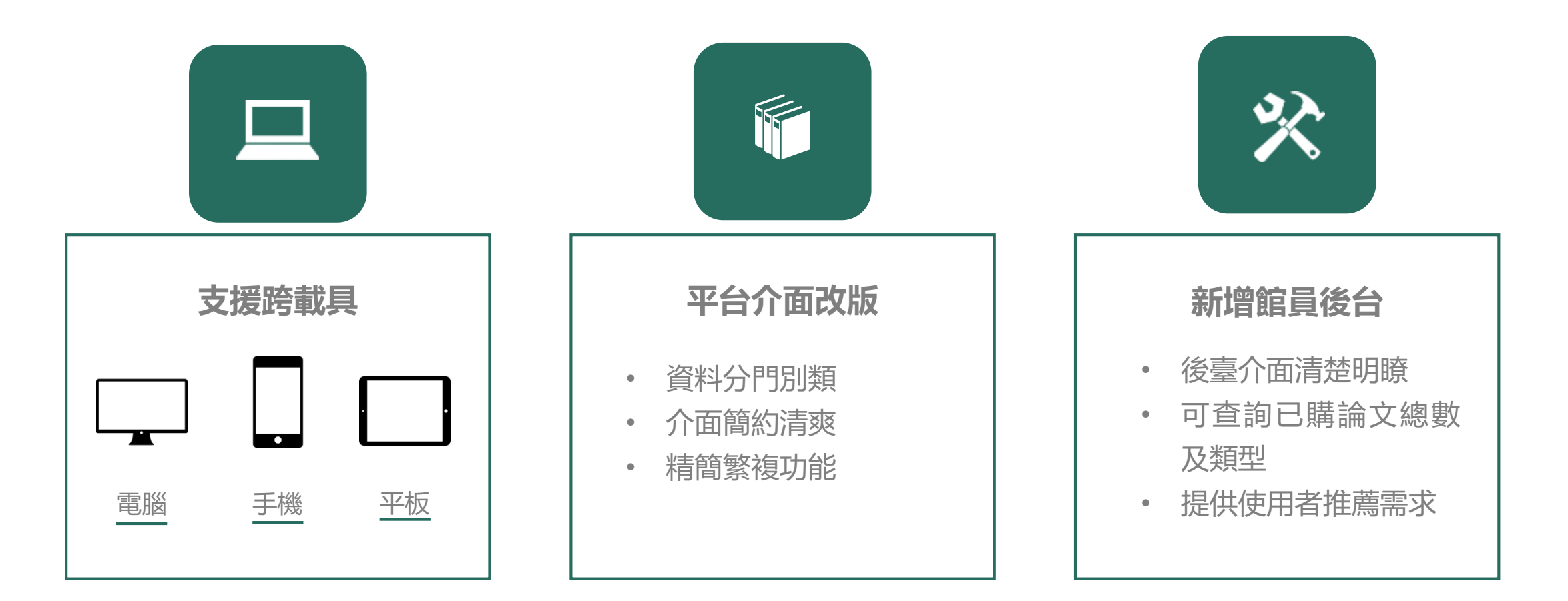

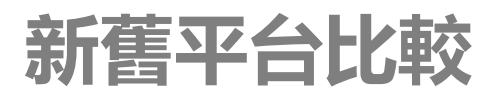

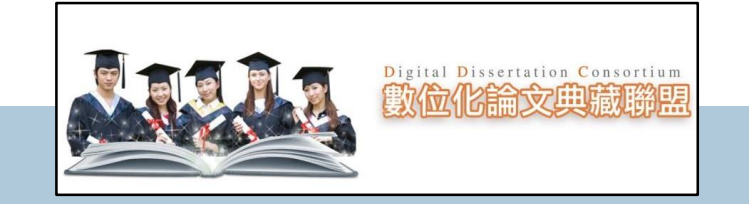

#### • 傳統型資料庫

- 平台排版繁雜
- 各載具畫面一致
- 所有功能全部嶄露於同個畫面
- 管理方只能透過廠商索取使用統計

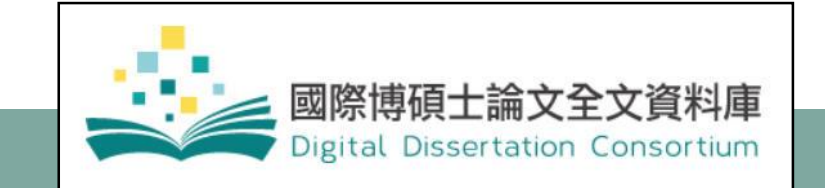

- 介面設計簡約清爽
- 功能簡單明瞭
- 針對載具不同,而有不同編排方式
- 精簡繁複功能,簡單操作又快速
- 論文分類更詳細、精確
- 管理方可直接使用後台查看使用統計
   及推薦論文

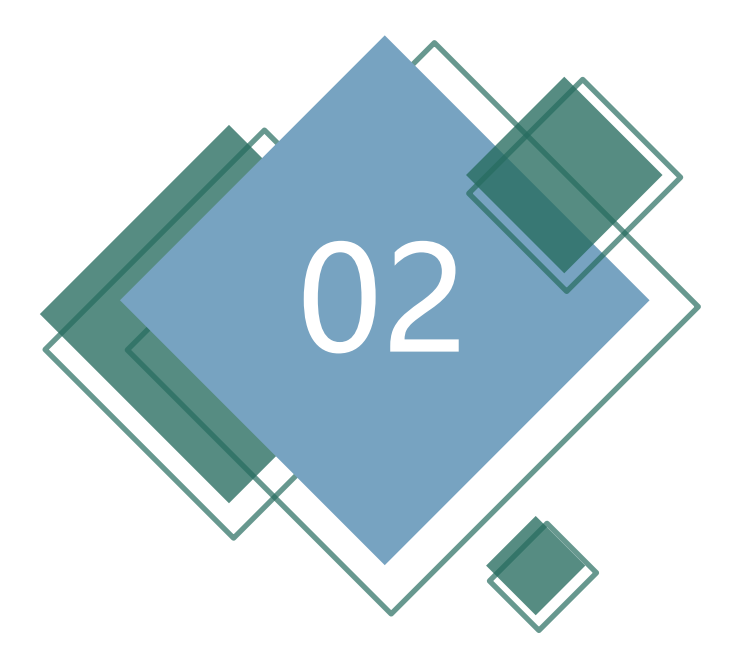

# 平台操作說明

新版平台首頁、新功能

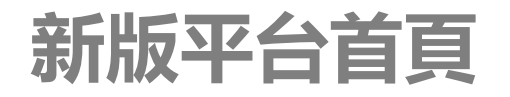

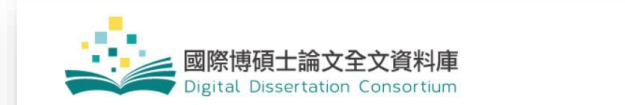

共行政;社會學;公共政策

字型 🗸 🛛 🖬 語系 🗸 💄 登出 相見 100 FB

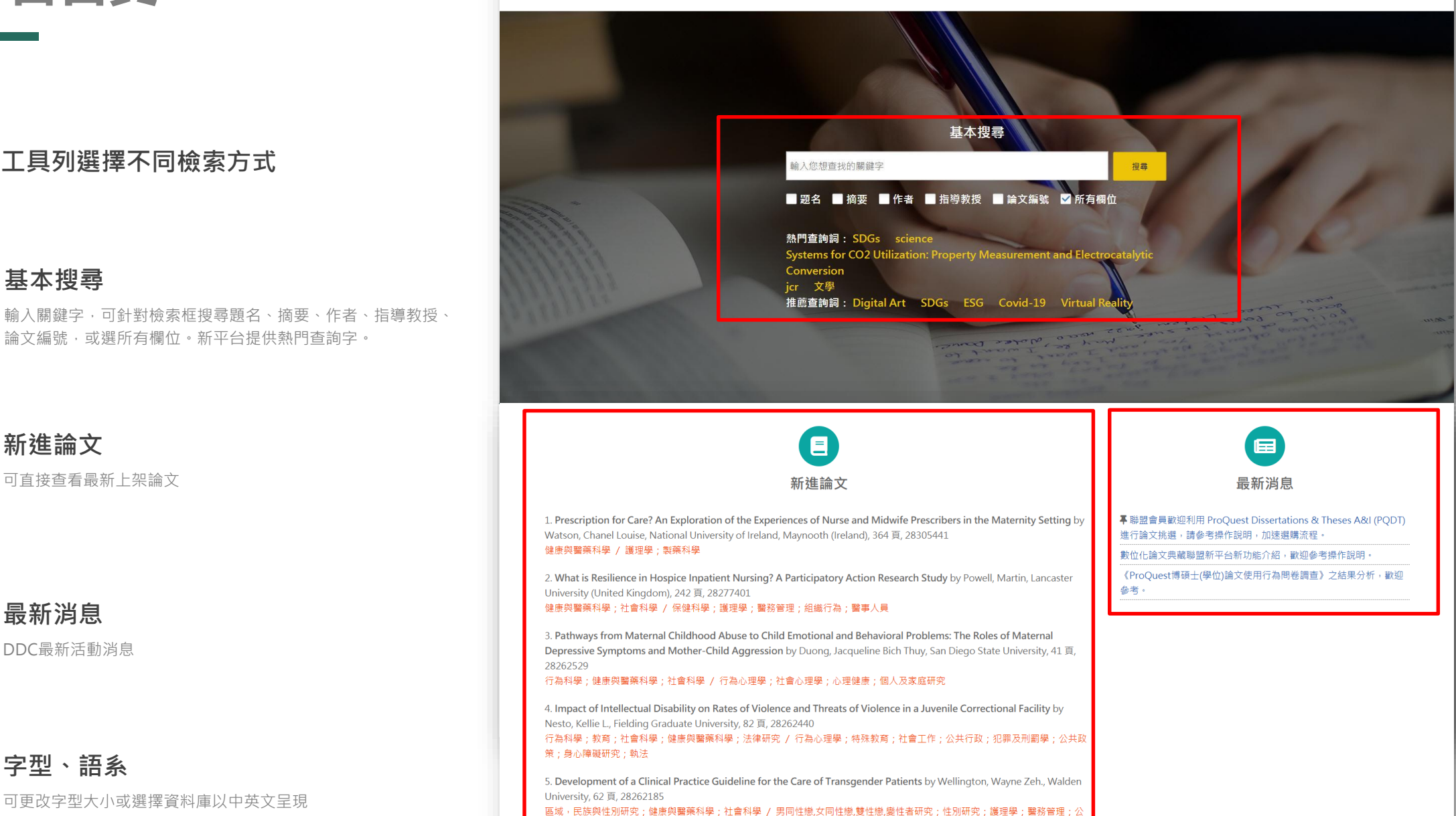

可直接查看最新上架論文

基本搜尋

新進論文

工具列選擇不同檢索方式

論文編號,或選所有欄位。新平台提供熱門杳詢字。

04

01

02

03

#### 最新消息 DDC最新活動消息

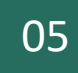

字型、語系

可更改字型大小或選擇資料庫以中英文呈現

☑ 勾選項目(0) Q 檢索歷史(0) ▲

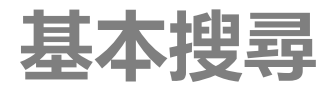

#### • 可於首頁進行基本搜尋,或是進入基本搜尋查找論文

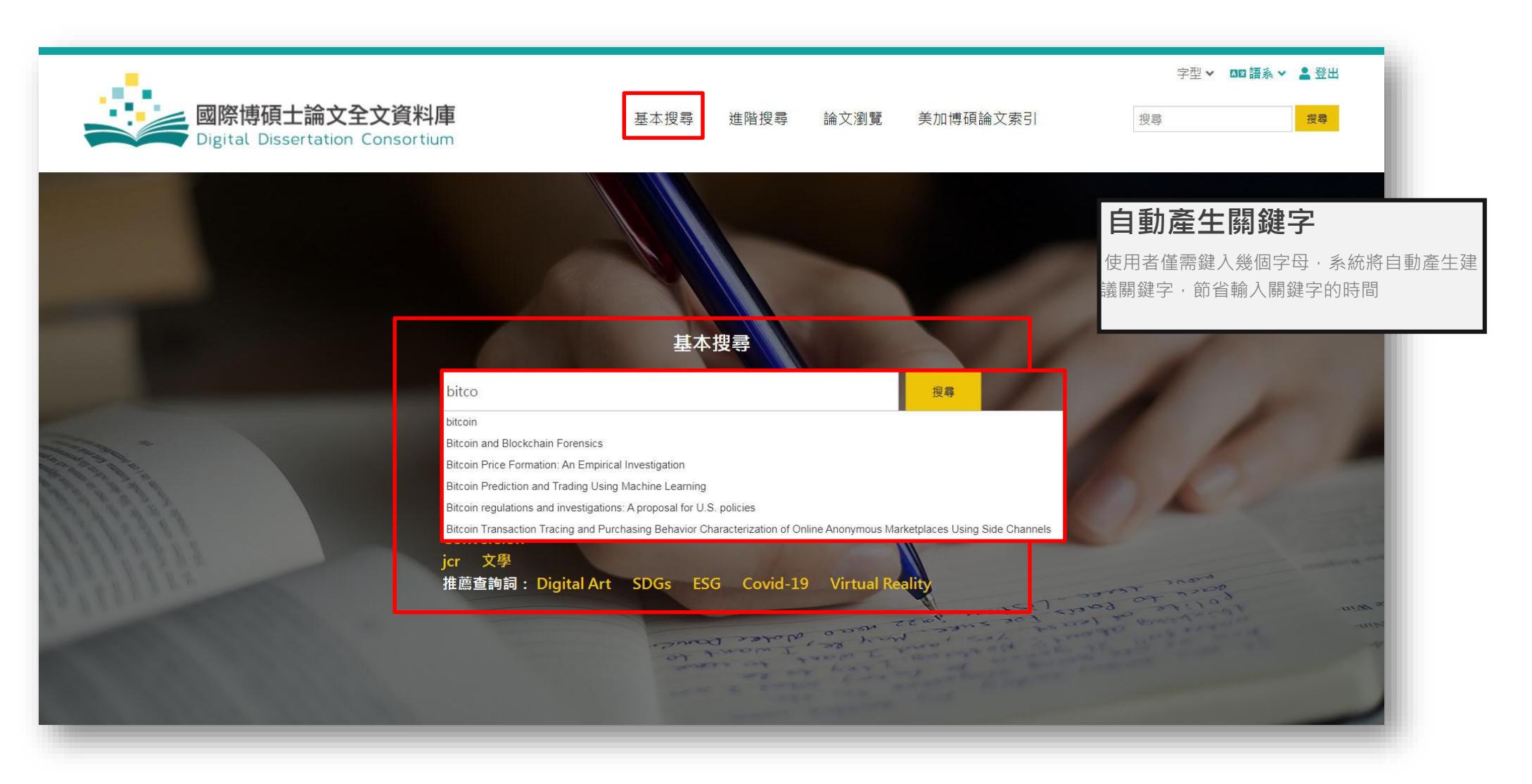

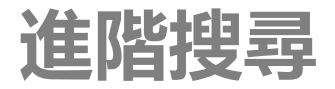

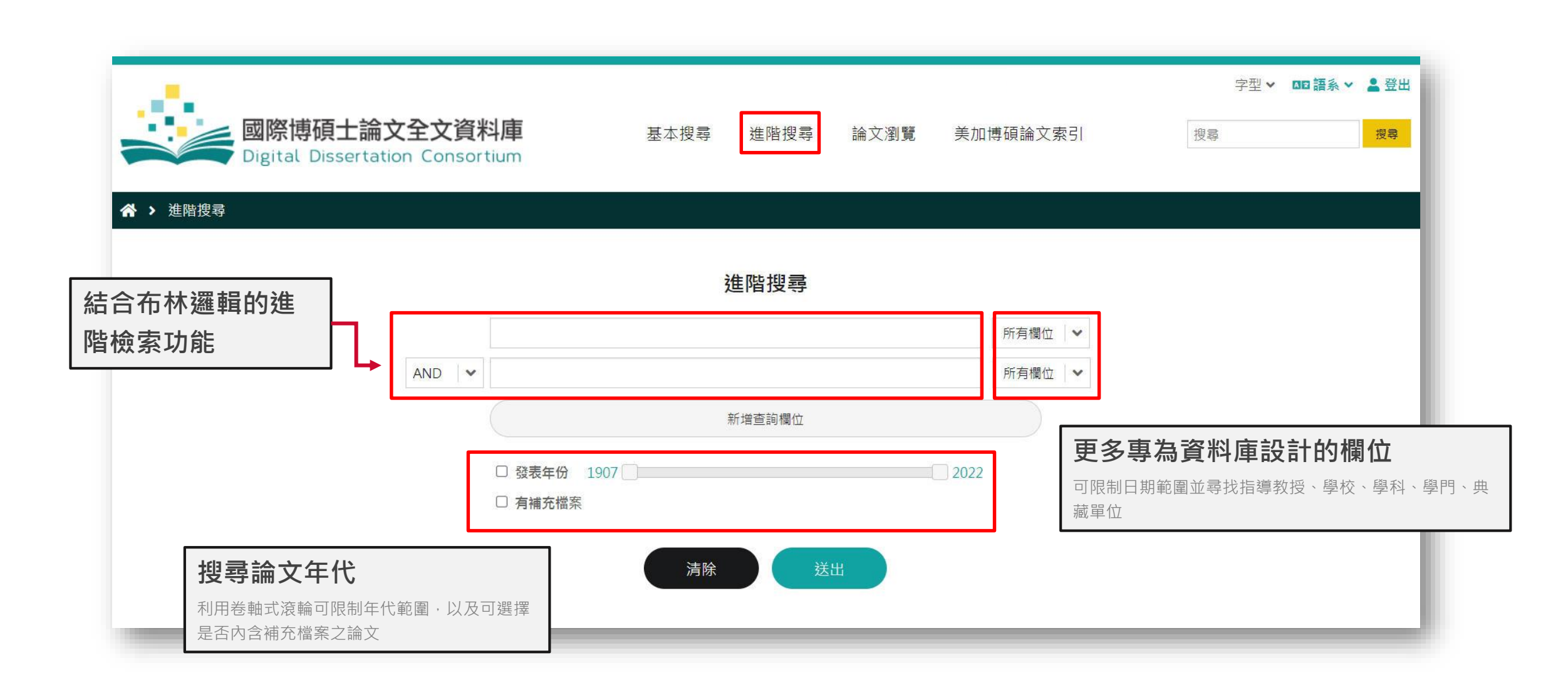

進階搜尋-典藏單位

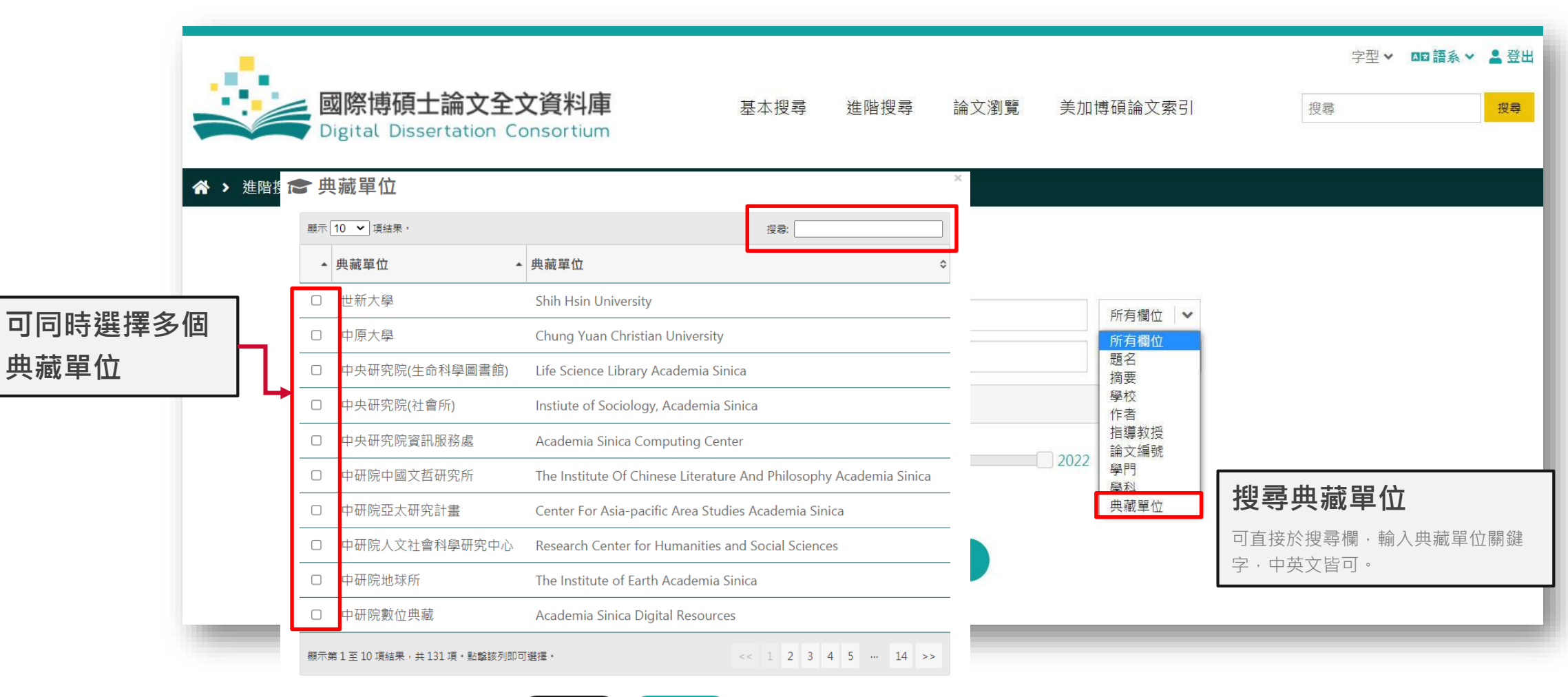

套用

取消

#### 依典藏單位搜尋結果-臺灣大學典藏之論文

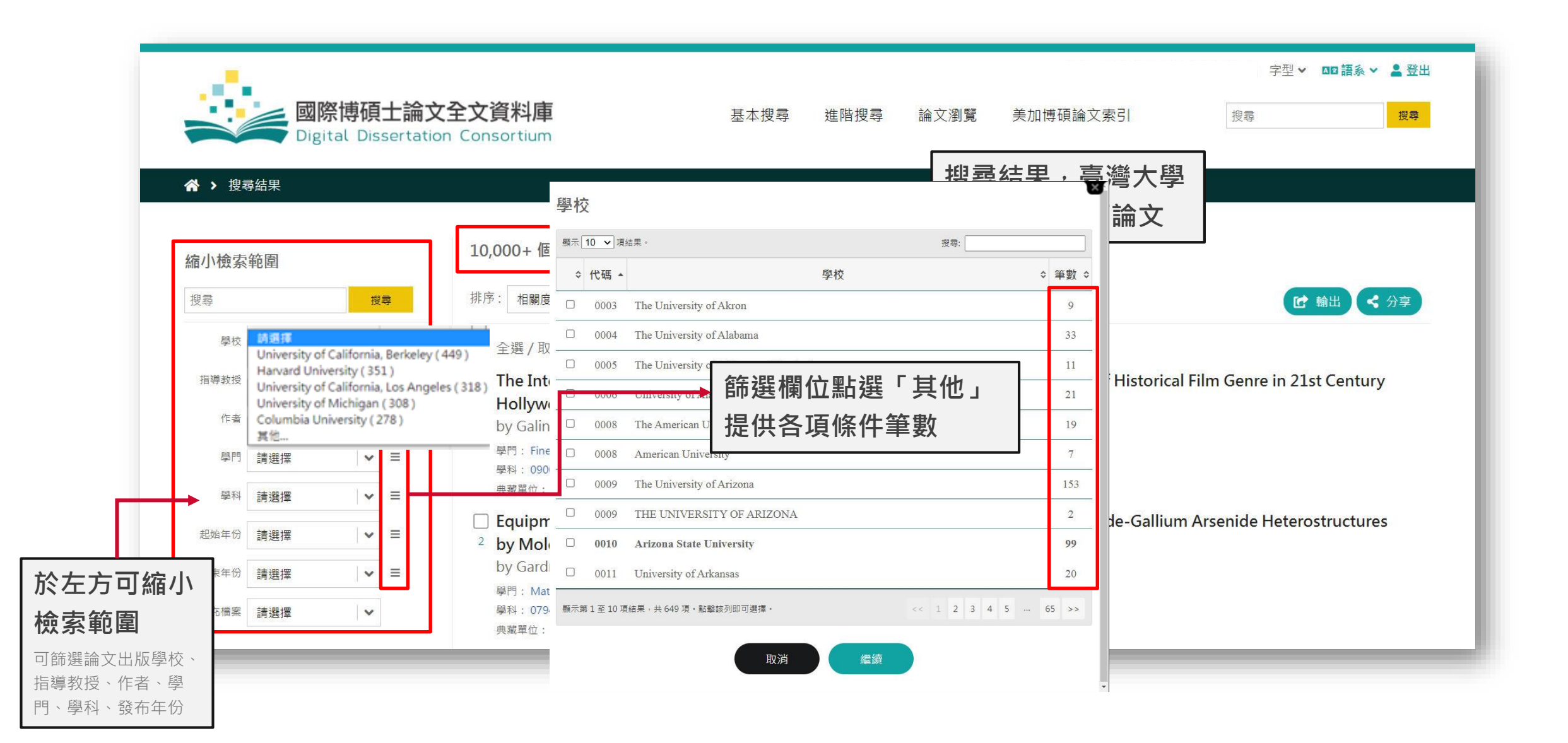

#### 搜尋結果頁-輸出、引用、分享功能

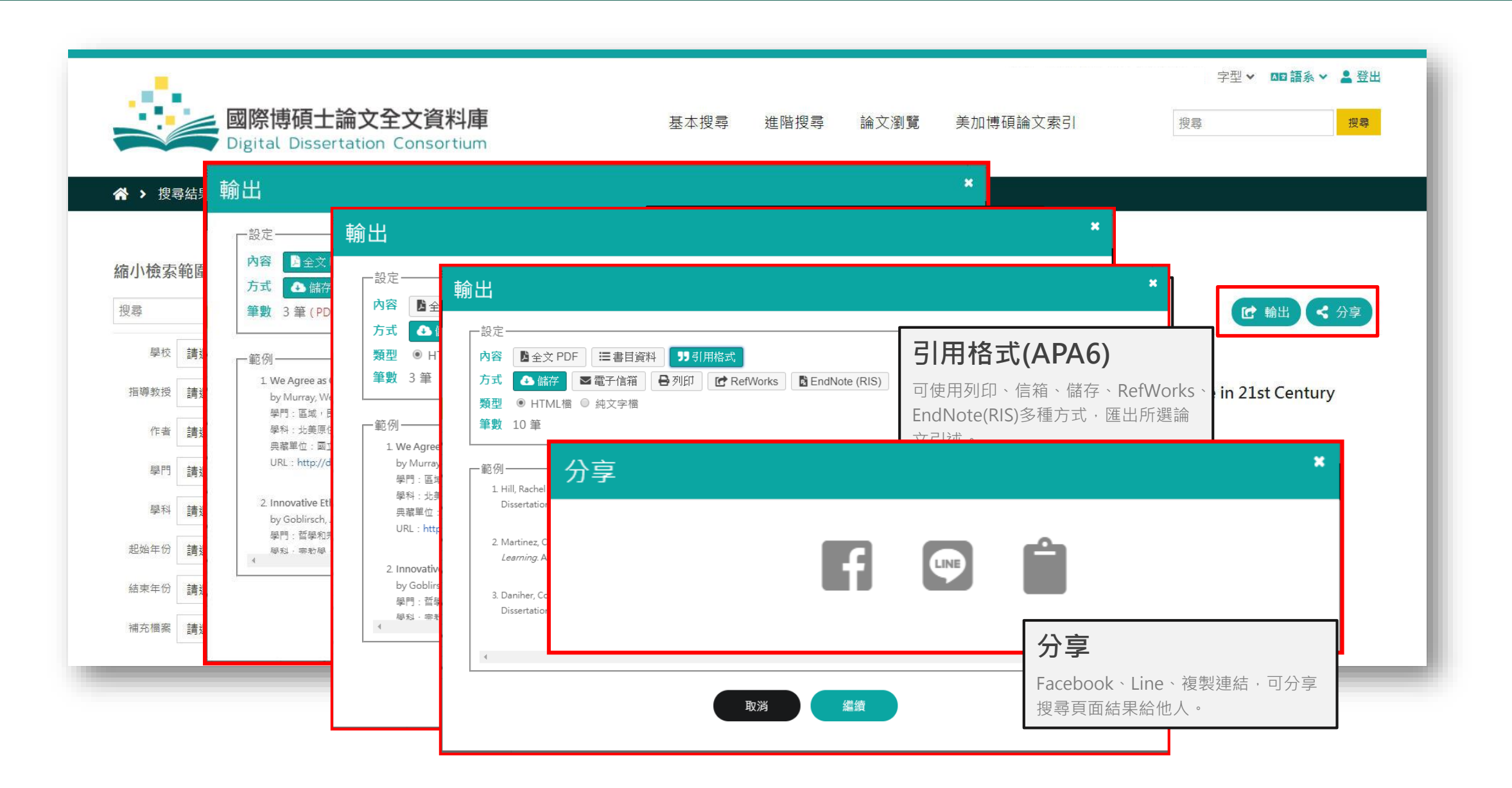

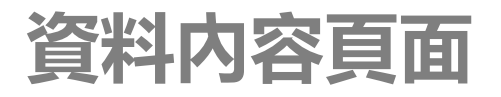

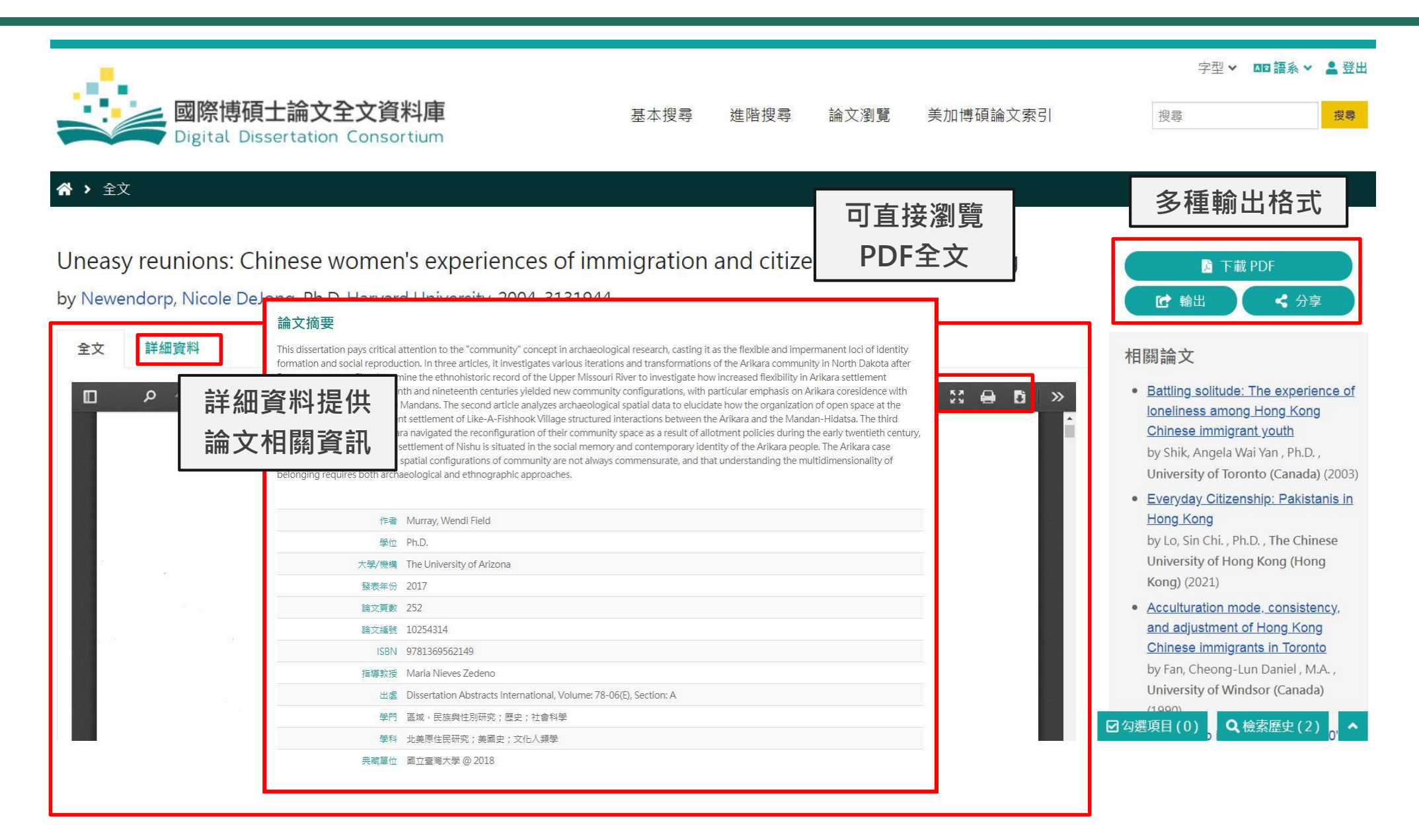

#### 論文瀏覽-學門分類、瀏覽排行

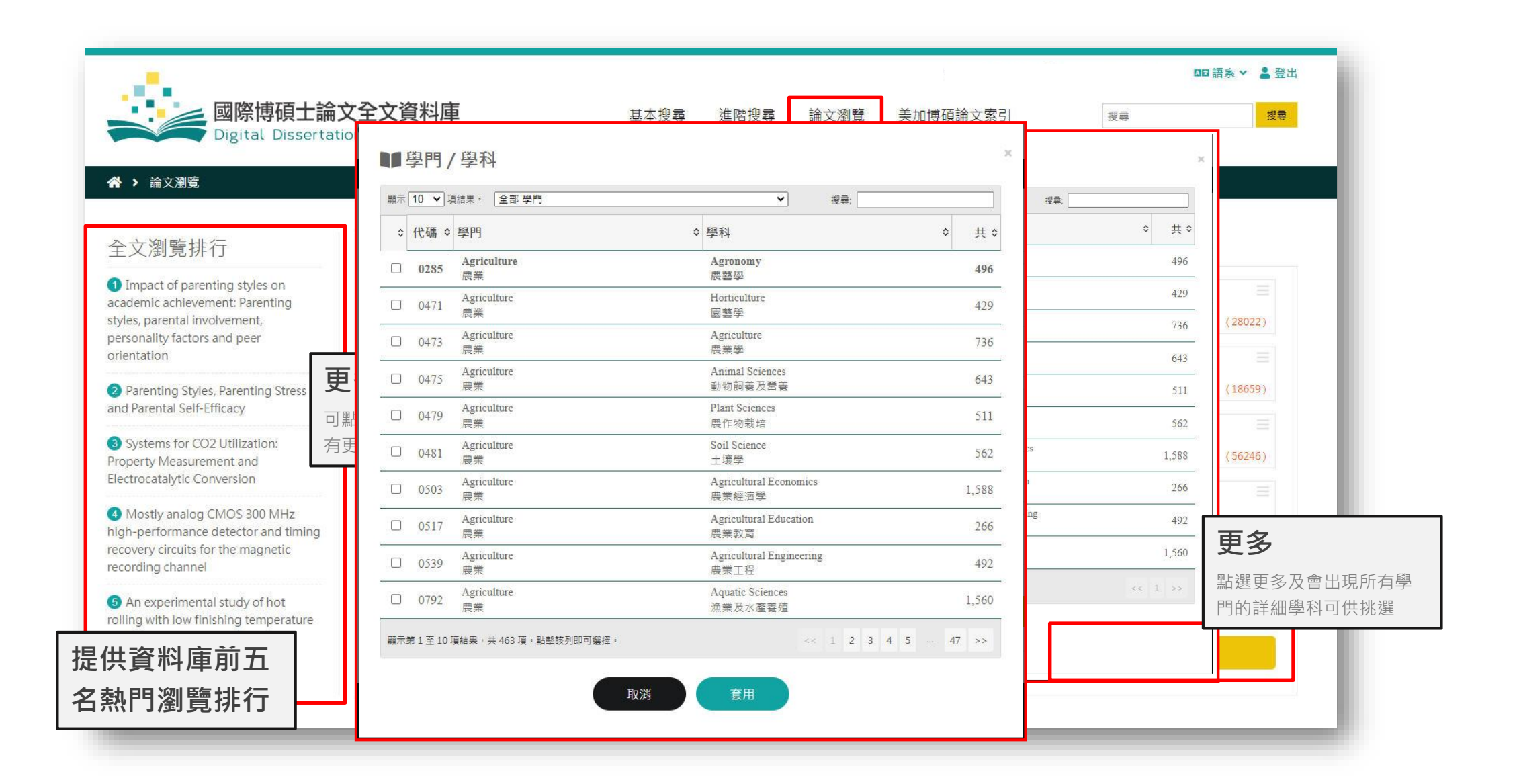

### 依學門搜尋結果-農業學之論文為例

| 1.00                                                                                                    |                                                                                                    |                                                                                                    | 412 亩永 Υ ▲ 登出                      |
|----------------------------------------------------------------------------------------------------|----------------------------------------------------------------------------------------------------|----------------------------------------------------------------------------------------------------|------------------------------------|
| oligit                                                                                                    | 祭 <b>博碩士論</b> S<br>tal Dissertati                                                                                                    | 文全文資料庫<br>Son Consortium<br>基本搜尋 進階搜尋 論<br>建階搜尋 論<br>論文為6,265篇                                                                                                    |                                    |
| ▶ 搜尋結果 諸小檢索範圍                                                                                                    |                                                                                                    | 6,265 個結果 符合:  學門:("Agriculture") <b>了</b>                                                                                                    |                                    |
| 搜尋                                                                                                    | 授尋                                                                                                    | 排序: 相關度                                                                                                    | (22.)                              |
| 學校     講選握       指導教授     講選握       作者     講選握       作者     講選握       學門     講選握       學科     講選握       起始年份     講選握       結束年份     講選握       補充機案     講選握 | *     =       *     =       *     =       *     =       *     =       *     =       *     =       *     =       *     =       *     =       *     =       *     =       *     =       *     =       *     =       *     =       *     = | 請選擇         Ackroyd, Victoria Joy (2)         An, Henry (2)         Bogs, Jana D (2)         In Henry (2)         Braham, Ryan Patrick (2)         g         g                                                                                                    | 59)<br>(46)<br>(61)<br>(5)<br>(92) |
|                                                                                                    |                                                                                                    | <ul> <li>3 Drought and Traffic Stress         by Braun, Ross Charles, Ph.D, Kansas State University, 2017, 226 Pages, 10619979         學門: Agriculture 農業; Environmental Sciences 環境科學; 0477 Environmental studies 環境研究         典職單位: 1253 National University of Tainan 國立臺南大學@ 2019         Sustainable Bioenergy Feedstock Production Using Long-term (1999-2014) Conservation Reserve Program Land         by Raut, Yogendra Y, Ph.D, The Ohio State University, 2017, 211 Pages, 10645329         学門: Agriculture 農業; Environmental Sciences 環境科學; Social Science 社會科學; Interdisciplinary 跨環域         學門: Adjiculture 農業; Environmental Sciences 環境科學; 0528 Natural resource management 自然資源管理; 0363 Alternative Energy 替代性能源; 0791 Energy 能量         e就單位: 1253 National University Of Tainan 國立臺南大學@ 2019     </li> </ul> |                                    |

## 論文瀏覽-畢業學校

| · · · · · · · · · · · · · · · · · · ·                              | (全)                                               | ×<br>搜朝                           | 搜尋                      |
|--------------------------------------------------------------------|---------------------------------------------------|-----------------------------------|-------------------------|
| Digitat Dissertation                                               | 顯示 [10 ♥] 項結果・                                    | 搜尋:                               |                         |
| > 論文瀏覽 瀏覽所有部                                                       | <b>文 ☆ 代碼 ~</b> 畢業學校                              | ◆ 筆數 ◆                            |                         |
|                                                                    | D 0001 Adelphi University                         | 27                                |                         |
| 文瀏覽排行                                                              | 0002 AIR FORCE INSTITUTE OF TECHNOLOGY            | 77                                |                         |
| mpact of parenting styles on                                       | 美 0003 The University of Akron                    | 299                               |                         |
| demic achievement: Parenting<br>es, parental involvement,          | 0004 The University of Alabama                    | 818                               | cachuratta Instituta of |
| onality factors and peer                                           | 0005 University of Alabama at Birmingham          | 291 (10) 4, Mas<br>291 Technology | (MIT) (1)               |
| handing Chiles Description Charges                                 | 0006 University of Alaska Fairbanks               | 可搜尋及勾選特                           | 定                       |
| Parential Self-Efficacy                                            | 0007 Alfred University                            | 的學校                               | ennsylvania (           |
| Systems for CO2 Utilization:                                       | 0008 American UniversityWashington College of Law |                                   | (33)                    |
| perty Measurement and<br>trocatalytic Conversion                   | 1 0009 The University of Arizona                  | 2,554                             | 百岁                      |
| Aastly appled CMOS 200 MHz                                         | 0010 ARIZONA STATE UNIVERSITY (ASU)               | 3,326                             | K S                     |
| -performance detector and timing<br>very circuits for the magnetic | - 顯示第 1 至 10 項結果,共 1,117 項,點擊該列即可選擇。<br><< 1      | 2 3 4 5 112 >>                    |                         |

## 論文瀏覽-推薦查詢詞

| <b>國際博碩士論</b><br>Digital Dissertat                                                                                          | 文全文資料庫<br>ion Consortium | 基本搜尋 進階搜尋             | 論文瀏覽 美加博碩論文索引     | 搜尋 援尋                 |  |
|----------------------------------------------------------------------------------------------------|--------------------------|-----------------------|-------------------|-----------------------|--|
| ペ > 論文瀏覽 瀏覽排                                                                                                    | 生薦的查詢詞相關論                | 文                     |                   |                       |  |
| 全文瀏覽排行                                                                                                    | ■ 學門 🔹 畢業學校              | 2 推薦查詢詞               |                   |                       |  |
| <ol> <li>Impact of parenting styles on<br/>academic achievement: Parenting</li> </ol>                                       | 推薦查詢詞                    |                       |                   |                       |  |
| styles, parental involvement,<br>personality factors and peer<br>orientation                                                | (1). Carbon Reduction    | (2). COVID-19         | (3). Digital Art  | (4). Electric Vehicle |  |
| Parenting Styles, Parenting Stress<br>and Parental Self-Efficacy                                                            | (5), ESG                 | (6). Green Energy     | (7). Human Rights | (8). Immunology       |  |
| 3 Systems for CO2 Utilization:<br>Property Measurement and<br>Electrocatalytic Conversion                                   | (9), SDG′s               | (10). Virtual Reality |                   |                       |  |
| Mostly analog CMOS 300 MHz<br>nigh-performance detector and timing<br>ecovery circuits for the magnetic<br>ecording channel |                          |                       |                   |                       |  |

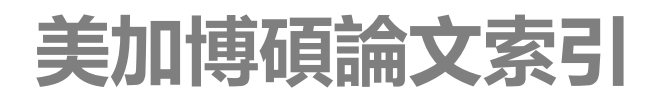

|       | 國際博碩士論文全文資料庫<br>Digital Dissertation Consortium                                                                                                    |               | 基本搜尋 | 進階搜尋 | 論文瀏覽   | 您好:漢珍數位<br>美加博碩論文索引                                                                                                    | 圖書(台北總公司) 字型 ✔      | 系 ❤ <b>≜</b> 登出<br>搜尋 |
|-------|----------------------------------------------------------------------------------------------------|---------------|------|------|--------|----------------------------------------------------------------------------------------------------|---------------------|-----------------------|
| ProQu | lest                                                                                                    |               |      |      | -9 🚞 ( | 1 3                                                                                                    |                     |                       |
| 基本檢索  | 進階檢索 瀏覽 資料庫(0)                                                                                                    | 使用選擇的資料       | 庫    |      |        |                                                                                                    |                     |                       |
|       | 簡單檢視   詳細檢視                                                                                                    | 次名稱檢視 / 依學科檢  | 視    |      |        | 1000                                                                                                    |                     |                       |
|       | 注意: 除非下列描述另有指明,否則資料庫内容主要以英文為主。                                                                                                    | _             |      |      |        |                                                                                                    |                     |                       |
|       | <ul> <li>全選</li> <li>ABI/INFORM Dateline (1985 - 目前) ●</li> <li>Local and regional business information - journal articles</li> <li>學科領域: 商學,文學 &amp; 語言,科學 &amp; 科技,綜合學科</li> <li>檢得標題講書[1] ●</li> </ul>                                         |               | 包含   |      |        | 可直接連續<br>ProQuest美加                                                                                                    | 5進人論文收錄<br>加博碩士論文索引 |                       |
|       | <ul> <li>■ ABI/INFORM Global ●</li> <li>■ Business, Management and Trade - scholarly and trade journal articles, dissertations, SSRN v papers, business cases and global and trade news.</li> <li>學科領域: 商學, 科學 &amp; 科技, 綜合學科 檢視標題清單 □</li> </ul> | E)<br>vorking |      |      | L      | je statistica (constraint) (constraint) (con | <b>译料庫</b>          |                       |
|       | <ul> <li>ABI/INFORM Trade &amp; Industry (1971 - 目前) ①</li> <li>Trade, Industry-focused information - journal articles, market reports, industry reports and net<br/>學科領域: 商學,科學 &amp; 科技,綜合學科<br/>檢視標題清單 ①</li> </ul>                            | E ws          |      |      |        |                                                                                                    | 200500              |                       |
|       | <ul> <li>Academic Video Online ①</li> <li>Academic Video Online makes video material available with curricular relevance: documentar interviews, performances, news programs and newsreels, and more.</li> <li>學科領域: 未指定</li> </ul>               | 🖹<br>ies,     |      |      |        | me son                                                                                                    | وماريد فرايد        | ain.<br>• Win         |
|       | <ul> <li>Accounting &amp; Tax Database (1971 - 目前) </li> <li>Accounting, Taxation - journal articles, dissertations, working papers and newspapers</li> <li>學科領域: 商學,科學 &amp; 科技,综合學科</li> <li>檢視標題清單 <sup>(2)</sup></li> </ul>                   |               |      |      |        | a file and                                                                                                    |                     |                       |

## 美加博碩論文索引 A.

| ■ ProQuest                                                |                                                 | <sup>存取提供方</sup><br>PQCS Internal TRANSMISSION BOOKS & MICROINFO                            | <b>= 1</b> 0 |
|-----------------------------------------------------------|-------------------------------------------------|---------------------------------------------------------------------------------------------|--------------|
| 基本檢索 進階檢索 出版物 瀏覽 資                                        | 料庫 (82)                                         |                                                                                             |              |
| Henan province ordinary university                        | martial arts teaching                           | 字型 🗸 🗖 語系 🗙 💄 登出                                                                            | ٩            |
| 顯示檢索字詞拼寫建議 >                                              |                                                 |                                                                                             |              |
| 1,307 個結果                                                 |                                                 |                                                                                             | 存檢索/新知通報 🔻   |
| □ 顯示我的圖書館訂閱以外的結果。                                         | □ 選擇1-20                                        | ☆ > 向木収録本論文                                                                                 |              |
| 排序方式<br>陽聯性 ~                                             | I Realized He                                   | 親愛的聯盟會員用戶您好!<br>目前聯盟尚未收錄本論文全文,歡迎聯繫並推薦給您的圖書館。                                                | 引文/摘要        |
|                                                           | t<br>Dissertations <mark>t</mark><br>&Theses 摘要 | 進入書面後,就能推                                                                                   | 顧示摘要 ~       |
| □ 问[jii+晉<br>來源類型 ^                                       | 2 <b>Cu</b><br>2 <b>Cu</b><br>Kir               | 薦圖書館收錄本論文                                                                                   | 全文           |
| <ul> <li>☞ 學術期刊</li> <li>■ 論文及専題</li> <li>■ 報紙</li> </ul> | O<br>Dissertations<br>& Theses 摘题               | 全文囉~                                                                                        | 顯示摘要 ~       |
| <ul> <li>☆ 報告</li> <li>● 電報新聞</li> </ul>                  | M<br>siL                                        | 在 PQDT A&I 中,找到了具有重要参考價值的論义, 创發現沒有辦法下載主义?<br>快點下右方【推薦去】,把這篇優質論文推薦給圖書館吧!                     | 全文           |
| 出版日期 へ                                                    | 掩碧<br>Dissertations<br>& Theses                 | 推薦女                                                                                         | 顯示摘要 >       |
| 前 12 個月<br>前 5 年<br>前 10 年                                | 4 Ja                                            | Copyright © 2019 Digital Dissertation Consortium all rights reserved. 团 勾選項目(0) Q 檢索歷史(3) 🔨 | 全文           |

### 美加博碩論文索引 B.

#### 左取提供方 **ProQuest** <u>0 = 1 ?</u> POCS Internal TRANSMISSION BOOKS & MICROINFO 進階檢索 出版物 瀏覽 資料庫(78) 基本檢索 < 返回至檢索結果頁 第1個, 共 6.089 個 > 引文/摘要 | Dissertations & Theses Anglo coaches' experiences of coaching individuals outside their cultural 引用 電子郵件 列印 所有彈值 backgrounds: A case study Medeiros, Maria Capella University, ProQuest Information & Learning, 2020, AAI27672551 您好: 演珍數位舊書(台北總公司) 字型 > GG 語象 > 品 登出 10 A 國際博碩士論文全文資料庫 基本視識 推踏視識 論文瀏覽 美加博碩論文委引 10.00 28 A > 23 也可點選論文進入論文頁面,點 摘要/詳細資料 Anglo Coaches' Experiences of Coaching Individuals Outside Their Cultural Backgrounds: A Case Study E7 1823 < 分享 選「摘要/詳細資料」並利用「國 by Medeiros, Maria, Ph.D, Capella University, 2020, 27672551 摘要 相關論文 ---- Lived Experiences of Female High 際博碩士論文全文資料庫」連結 School Tennis Coaches Who Coach 0 + 1 11 A R Male Players: A Descriptive 翻譯~ Phenomenological Study by Walker Robert William Frt D Grand Canvon University (2021) 進入DDC查看是否收錄全文 This study explored the experiences of Analo English-s · Avatar coaching: A case study on the perceptions of virtual reality individuals, born in the United States, and of t coaching interventions with an avatar coach were experienced in coaching individuals from other cultures. All 12 participants were members of professional coaching associations. The co Canella University (2014) A Qualitative Study on Coaches individuals being coached, were either immigrants (the first generation born outside the United States) or children of immigrants (the second g Percentions of Females Coaching Male Teams born in the United States). Data collected from in-depth interviews with each participant indicated that cross-cultural coaching could have many by Robertson, Letasha, Ed.D., Northcentral University (2018) to the coachee and the coach; however, cross-cultural coaching can also have many challenges. The six themes that emerged from the data co Instructional Specialists' Self-ANGLO COACHES' EXPERIENCES OF COACHING INDIVIDUALS OUTSIDE Perceptions of Attributes for Coaching: Case Studies in a include (a) cross-cultural coaching context from the Anglo coaches' perspectives, (b) coaching approaches-U.S. culture versus outside the THEIR CULTURAL BACKGROUNDS: A CASE STUDY Coaching Program by Murillo, Deborah M. , Ed.D. , Texas culture, (c) Anglo coaches' characteristics for coaching individuals from other cultures, (d) challenges of coaching individuals from outside t A&M University - Commerce (2021) hy How do Novice Parasport Coaches Develop Their Knowledge? A Look States, (e) benefits of coaching individuals from outside the United States, and (f) strategies for overcoming the challenges of cross-cultural Maria Medeiros The study expands the coaching literature from two different perspectives; (a) the cross-cultural coaching dynamics and (b) the strategies of Backgrounds: A Case Study 更多⋎ Medeiros, Maria. Capella University, ProQuest Dissertations

学细次业

Ξ

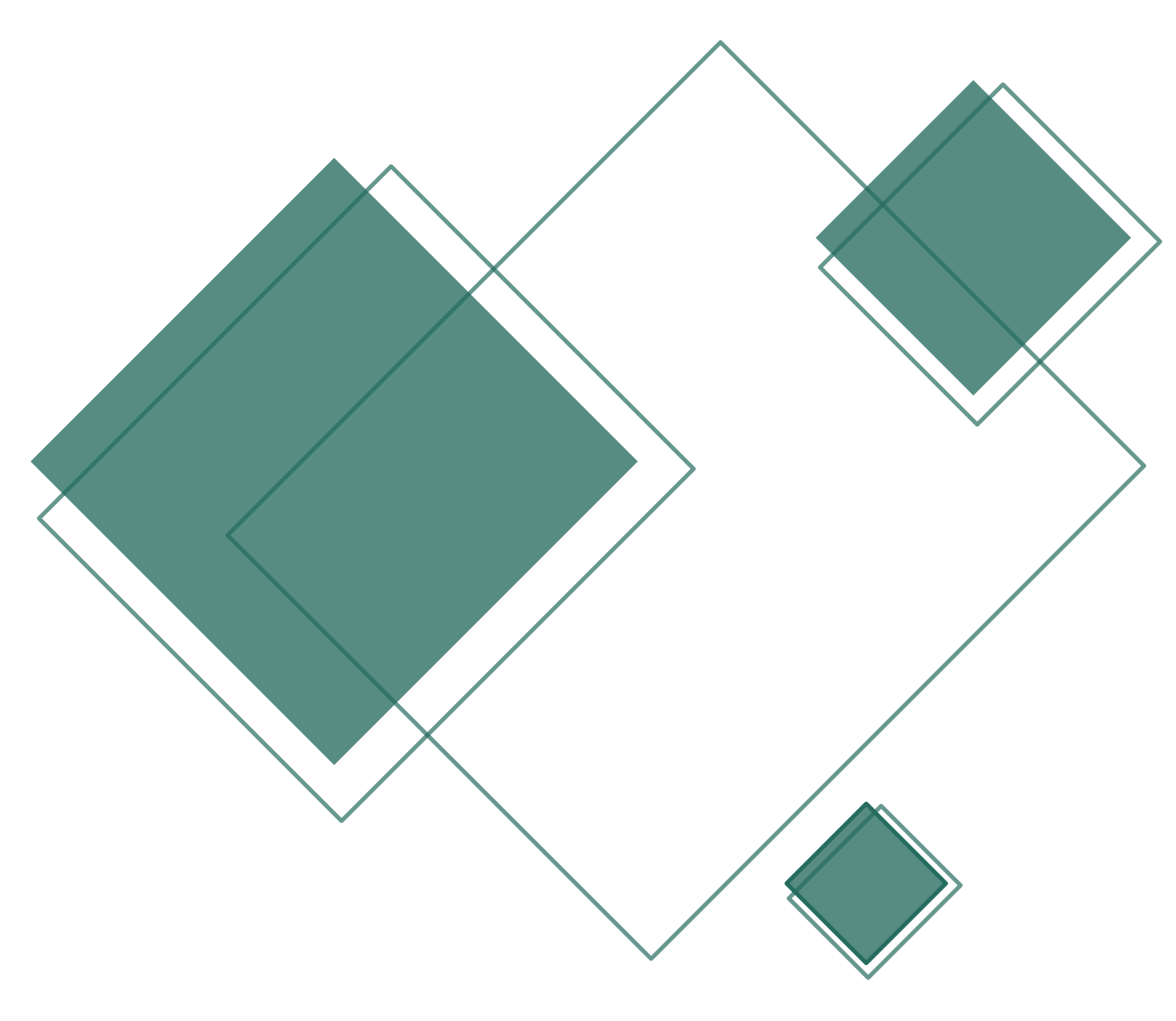

## 謝謝

Thanks for your attention.

【台北總公司】110 台北市和平東路三段315號7樓 電話:(02)2736-1058 傳真:(02)2736-3001

【南部辦事處】710 台南市永康區中華路425號9樓之3 電話:(06)302-5369 傳真:(06)302-5427 網址:www.tbmc.com.tw E-mail:info@tbmc.com.tw

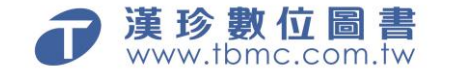